# 中国石油大学(北京)课堂教学质量评价系统使用指南(学生版)

【网页端评教】

#### 一、登录系统

1. 进入教务处主页(http://www.cup.edu.cn/jwc/)下方"快速服务入口",点击"课堂教学质量评价"进入系统。

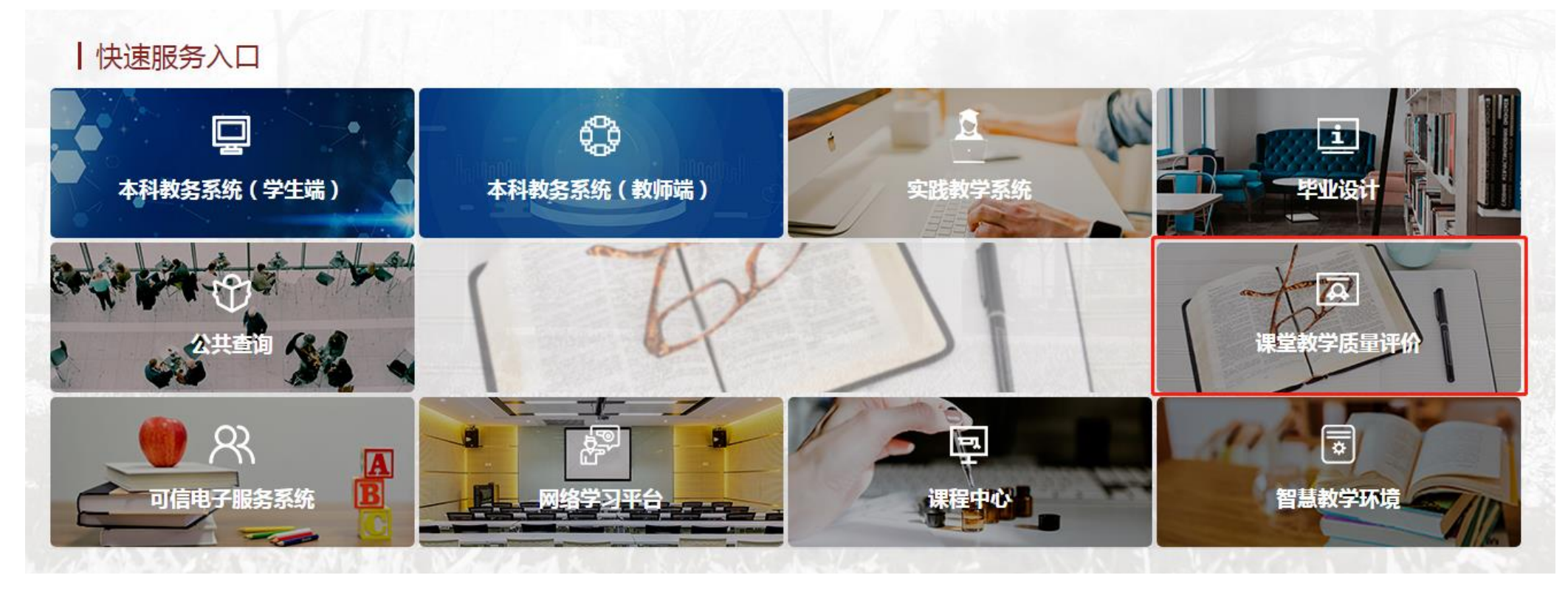

注: 也可直接通过以下网址进入平台(<u>https://sso.cup.edu.cn/login?service=https%3a%2f%2fjxpj.cup.edu.cn%2fDealSSO.ashx%2f%3funiversitycode%3d11414\_1</u>)

### 2. 通过"统一身份认证登录"进入平台。账号为学号,密码为校园网登录密码。

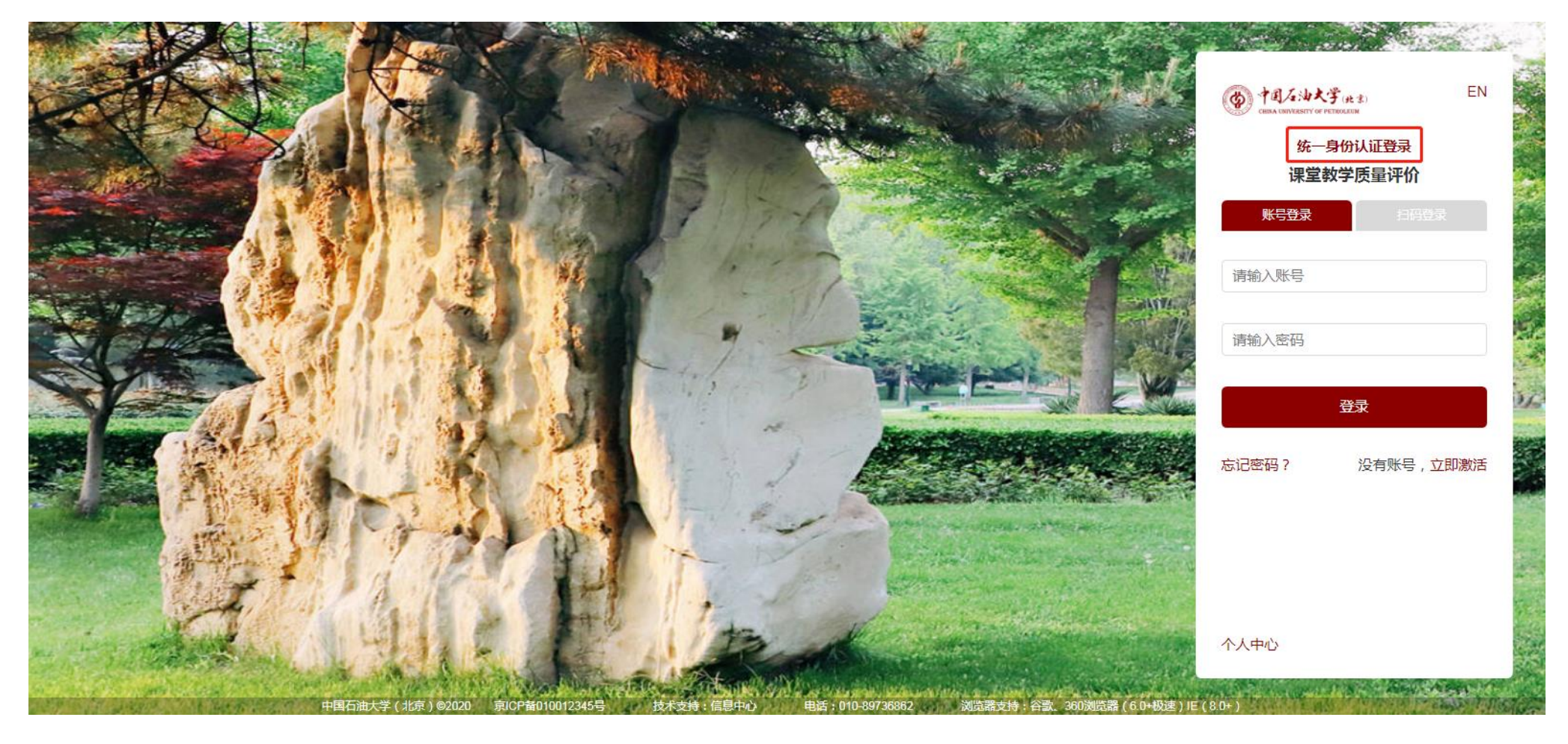

### 二、开展评价

1. 登录系统后,点击"我的任务",查看"未完成"任务中的问卷,点击"评价"即可进入问卷。

| MyCOS                | 三 中国石油大学(北京)        |      |            |            | 9             |      |
|----------------------|---------------------|------|------------|------------|---------------|------|
| □<br>□ 我的任务 <b>1</b> | 未完成    已完成          |      |            |            |               | 切换视图 |
| □ 日常反馈               | 全部期末评价              |      |            |            |               |      |
| A 个人中心 >             | 问卷名称                | 问卷类型 | 开始时间       | 结束时间       | 任务状态操作        |      |
|                      | 2020-2021-1学生期末评价问卷 | 期末评价 | 2020-10-07 | 2021-10-12 | ● 进行中 评价      |      |
|                      |                     |      |            | 1-1 总计1绩   | と く 1 > 10条/页 | × 🔺  |
|                      |                     |      |            |            |               | e.   |
|                      |                     |      |            |            |               |      |

2. 进入问卷后,查看"未完成"评价的课程,点击"评价"即可进行评教。

| MyCOS          | 中国石油大学(北京)               |      |           |                     |                     |                                      |          | • |
|----------------|--------------------------|------|-----------|---------------------|---------------------|--------------------------------------|----------|---|
| iii 18291155 🚯 | 任务列表 / 期末评价<br>未完成   已完成 |      |           |                     |                     |                                      |          |   |
| 日常反馈           | 课程名称                     | 授课教师 | 任务类型      | 开始时间                | 结束时间                | 任务状态                                 | 操作       |   |
| A 小人中心 >       | 地质专业英语                   |      | 期末评价      | 2020-10-15 07:31:18 | 2020-10-20 23:59:59 | ● 进行中                                | 钾价       |   |
|                |                          |      | 期末评价      | 2020-10-15 07:31:18 | 2020-10-20 23:59:59 | <ul> <li>进行中</li> <li>进行中</li> </ul> | 评价       |   |
|                |                          |      | A9.7.1731 | 2020-10-13 01-31-10 | 1-3 总计3条 <          | 1                                    | 10 条/页 > | t |

## 3. 填写问卷,对授课教师进行评价。

| MyCOS  | · 中国石油大学(北京)                                                               | 🛢 ==6 • |
|--------|----------------------------------------------------------------------------|---------|
| 我的任务 1 | 任务列表 / 期末评价 / <b>任务详情</b>                                                  |         |
| □ 日常反馈 | 地质专业英语 距结束 6 大                                                             | 下一课程    |
| Α      | 測试<br>发布人: 开始时间:2020/10/15 07:31<br>欢迎参加本次答题<br>教师                         |         |
|        | * 老师上课态度认真、负责,课堂内外关心学生的学习情况(单选题 10分)<br>非常满意<br>描意<br>基本满意<br>不满意<br>非常不满意 |         |

4. 多人授课课程,需对授课教师分别进行评价。

| MyCOS                                     | 三 中国石油大学(北京)                                                     | <b>0</b> (%) • |
|-------------------------------------------|------------------------------------------------------------------|----------------|
| <ul><li>一,我的任务①</li><li>一,我的任务①</li></ul> | 任务列表 / 期末评价 / 任务详情<br>石油地质学                                      | 下一课程           |
| A 个人中心 >                                  | 测试2(发多人授课)<br>发布人: 开始时间:2020/10/07 07:58<br>欢迎参加本次答题             |                |
|                                           | 若本学期此教师不会开课请点击忽略,否则将视为未完成,点击忽略后将无法再对此教师进行评价 忽略问卷                 |                |
| ② 帮助中心                                    | * 老师上课态度认真、负责,课堂内外关心学生的学习情况(单选题 10分)<br>① 非常满意<br>② 满意<br>② 基本满意 |                |

## 5. 完成问卷后点击"提交"结束评价。

| MyCOS    | · 中国石油大学(北京)                             | 📮 🗇 🖓 🕶 |
|----------|------------------------------------------|---------|
|          | ○ 低于平均                                   |         |
| 🚊 我的任务 1 | ○ 最差的                                    |         |
| 🗊 日常反馈   | * 教师教学给我留下深刻印象的方面(多远题)                   |         |
| ス 小人中心 > | ✓ 注重对学生进行思想品德教育                          |         |
| 11       | 提供了丰富学习资源(包括教材、课件、参考书、阅读材料和网络教学资源),且帮助很大 |         |
|          | ✔ 讲课条理清楚                                 |         |
|          | 富有幽默感、课堂气氛活跃                             |         |
|          | ✓ 学识渊博、富有亲和力                             |         |
|          | 课上、课后关心我们学习和成长                           |         |
|          | 其他                                       |         |
|          | "教师教学需要进一步改进的方面(多选题)                     | e.      |
|          | ☑ 课程内容陈旧,缺少更新                            |         |
|          | ☑ 课件质量差,或板书书写凌乱、看不清                      |         |
|          | 讲课基本在念课件                                 |         |
|          | 讲课缺乏条理、思路不清                              |         |
|          | 声音小、吐字不清,或语速快、听不清                        |         |
|          | 讲课进度安排不合理                                |         |
|          | ☑ 其他                                     |         |
|          | 作业批战不及时                                  |         |
| ② 帮助中心   | 提交                                       |         |

# 【移动端评教】

一、登录系统

1. 关注"中国石油大学(北京)企业公众号"。关注注册方式详见:

http://www.cup.edu.cn/nic/ps/qygzh/index.htm。

2. 通过微信通讯录中"我的企业"进入"中国石油大学(北京)企业号"

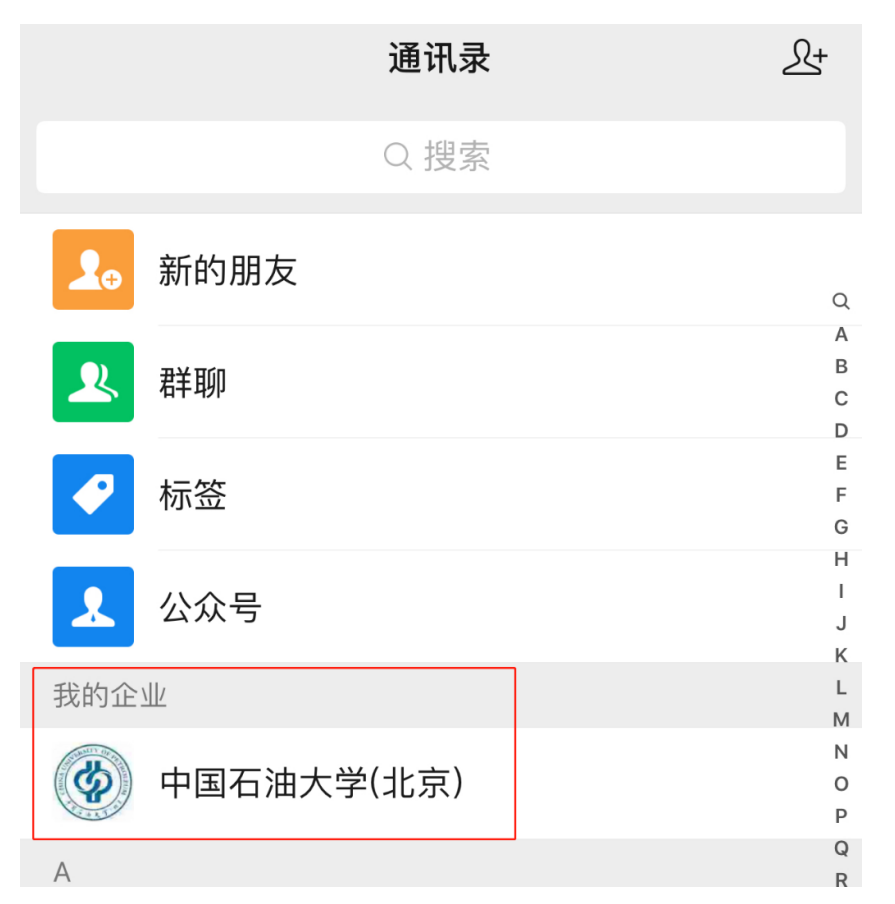

3. 点击"课堂教学质量评价"后进入"质量评价"平台。

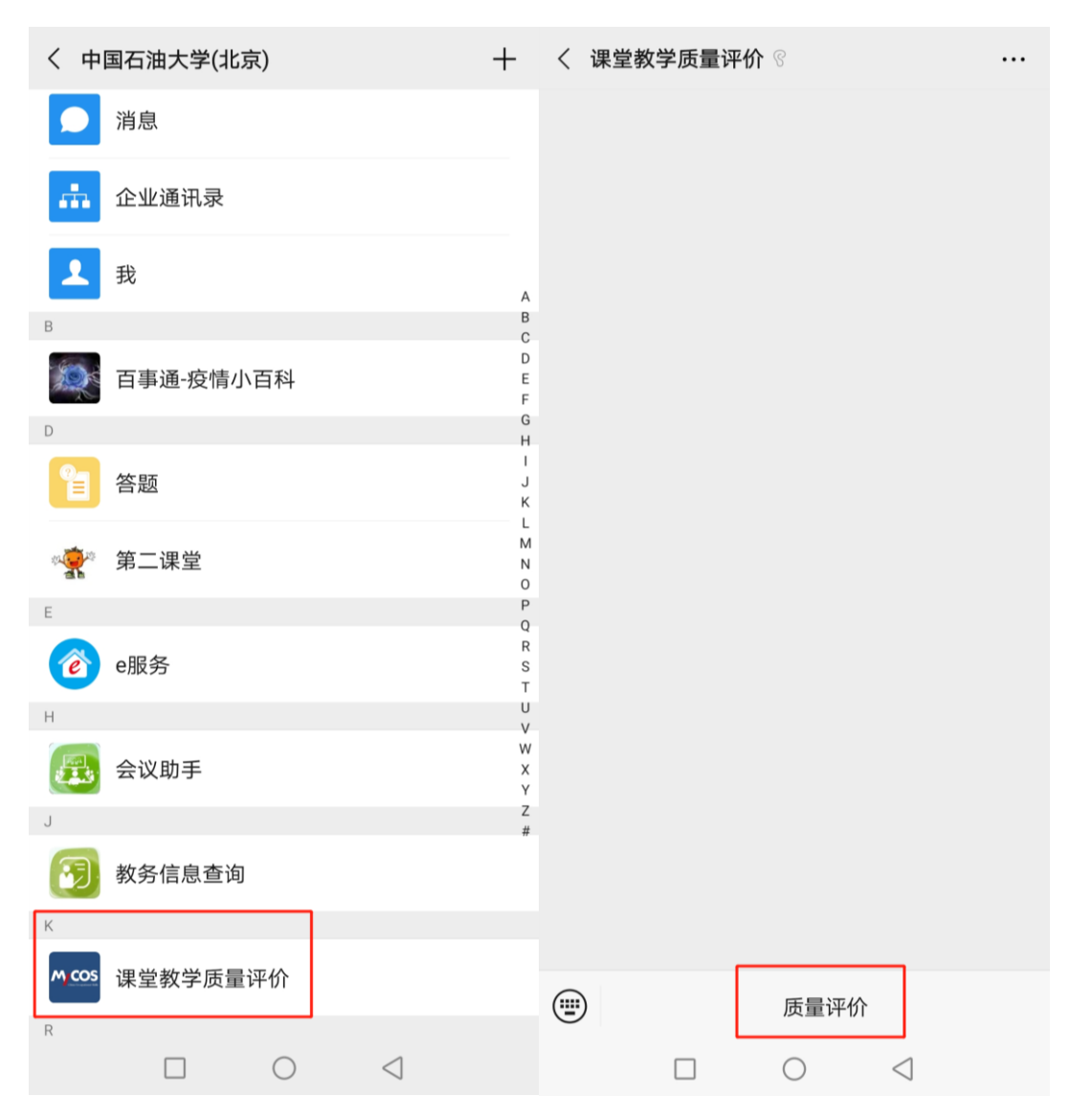

## 4. 点击"我的问卷"后,进入"未完成"中的评价问卷。

| X 教学质量管理平台 …                                                                                  | × MyCOS            |                   |
|-----------------------------------------------------------------------------------------------|--------------------|-------------------|
| 快来测测你的<br>一一一一一一一一一一一一一一一一一一一一一一一一一一一一一一一一一一一                                                 | <sup>返回</sup> ,的问卷 | <b>1</b><br>未完成评价 |
|                                                                                               | 未完成                | 已完成               |
|                                                                                               | 期末评价               |                   |
| 我的问卷 我的课程 课后作业 扫一扫                                                                            | 2020-2021-1学生期末    | 、评价问卷             |
| 问卷调研<br>2020-2021-1学生期末评价问卷<br>问卷类型:期末评价 发卷人:管理员<br>2020-10-15 07:31:18 - 2020-10-20 23:59:59 | 没有更                | 巨多数据了             |
| 课程提醒<br>油气地球化学<br>任课教师:<br>• 课程提醒以学校安排为准                                                      |                    |                   |
| ▲ 〒 2<br>首页 消息 我的                                                                             |                    |                   |

### 5. 在"未完成"中点击进入相应课程的评价问卷。

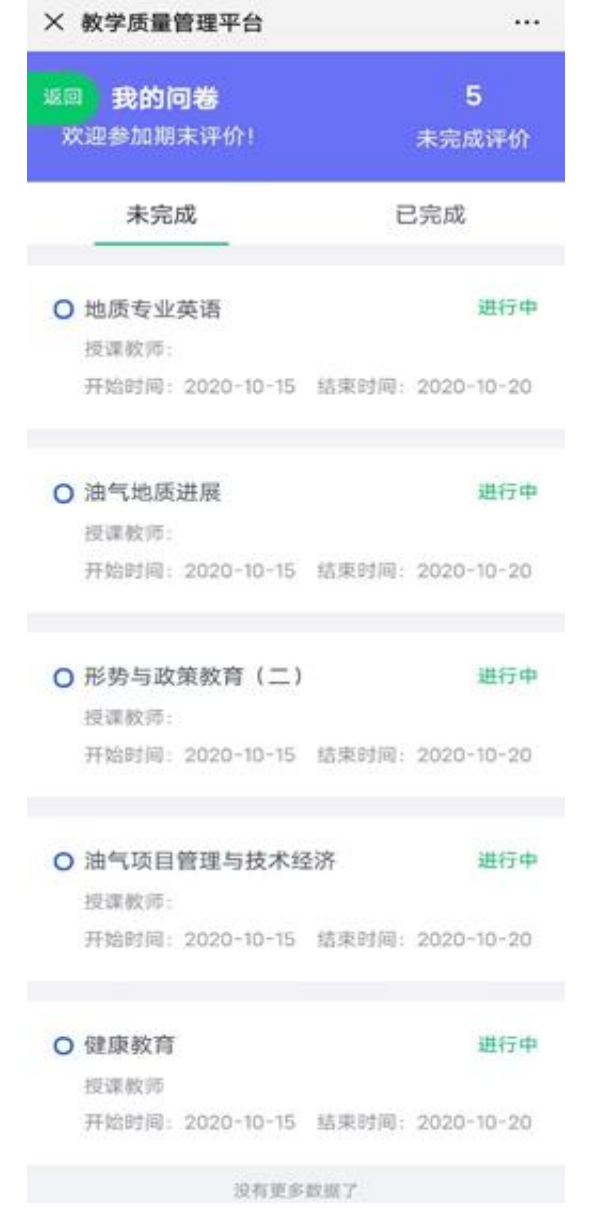

6. 填写问卷,对授课教师进行评价,评价完成后点击"提交"结束评价。

| × 教学质量管理平台 ···                   | × 教学质量管理平台 ····                                    |
|----------------------------------|----------------------------------------------------|
| 返回                               | 返回<br>提供了丰富学习资源(包括教材、课件、参考<br>书、阅读材料和网络教学资源),且帮助很大 |
| A-000                            | ✔ 讲课条理清楚                                           |
|                                  | ✓ 富有幽默感、课堂气氛活跃                                     |
| 测试3                              | ✔ 学识渊博、富有亲和力                                       |
| 发布人                              | ✓ 课上、课后关心我们学习和成长                                   |
| 文世时间,2020 10 13 09-20-37         | 其他                                                 |
| 欢迎参加本次答题                         | *教师教学需要进一步改进的方面 (多选题)                              |
| * 老师上课态度认真、负责,课堂内外关心学生的学习        |                                                    |
| "何 <b>元</b><br>(单选题 10分)         | 课程内容陈旧,缺少更新                                        |
|                                  | 课件质量差,或板书书写凌乱、看不清                                  |
| ○ 非常满意                           | 讲课基本在念课件                                           |
| () 满意                            | 讲课缺乏条理、思路不清                                        |
| ○ 基本满意                           | 声音小、吐字不清, 或语速快、听不清                                 |
| ○ 不满意                            | ✔ 讲课进度安排不合理                                        |
| ○ 非常不满意                          | □ 其他                                               |
| * 老师要求严格,且营造适合学习的氛围 (单选题 5<br>分) | 提交                                                 |